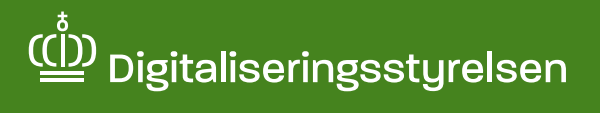

## Sådan afgiver du fuldmagt til en anden person via Digital Fuldmagt

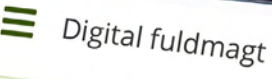

# Velkommen til digital fuldmagt

1 4G

Med digital fuldmagt kan du give eller anmode en person om fuldmagt til at udføre handlinger digitalt. Du kan også se, hvilke fuldmagter du har afgivet eller modtaget.

Giv fuldmagt

Anmod om fuldmagt

Mine fuldmagter

Bemærk, at en digital fuldmagt ikke kan printes og bruges som en fysisk fuldmagt

Om vores brug af dine personoplysni;

Når du opretter en digital fuldmagt, behandler Digitaliseringsstyrelsen dine persononlysninger for at kunne bekræf

## Hvad er Digital Fuldmagt?

Digital Fuldmagt er en fuldmagtsløsning, hvor du ét samlet sted kan give fuldmagt til en række offentlige, digitale selvbetjeningsløsninger, så en anden person fx en pårørende kan handle på dine vegne. Du kan fx give fuldmagt til et familiemedlem, en advokat eller andre støttepersoner.

#### Fuldmagter i Digital Fuldmagt

I Digital Fuldmagt findes der to muligheder for at oprette en fuldmagt – enten ved at give eller anmode om fuldmagt. Denne vejledning beskriver, hvordan du trin for trin giver en anden person fuldmagt i Digital Fuldmagt, så personen kan handle på dine vegne i udvalgte offentlige, digitale selvbetjeningsløsninger. Det kan fx være til at melde flytning på borger.dk eller til at søge SU på minSU.dk.

Det er vigtigt, at du har tillid til den person, du giver fuldmagten til uanset om det er et familiemedlem, en ven eller en tredje person. Du kan altid slette fuldmagten igen, hvis der ikke længere er behov for den.

For at give en anden person fuldmagt kræver det, at du har MitID. Hvis du ikke har MitID eller har svært ved det digitale, kan den person, som du vil give fuldmagt til hjælpe dig ved at anmode om fuldmagten. Følg da vejledning 'Sådan anmoder du en anden person om fuldmagt via Digital Fuldmagt.

#### Proces for afgivelse af fuldmagt:

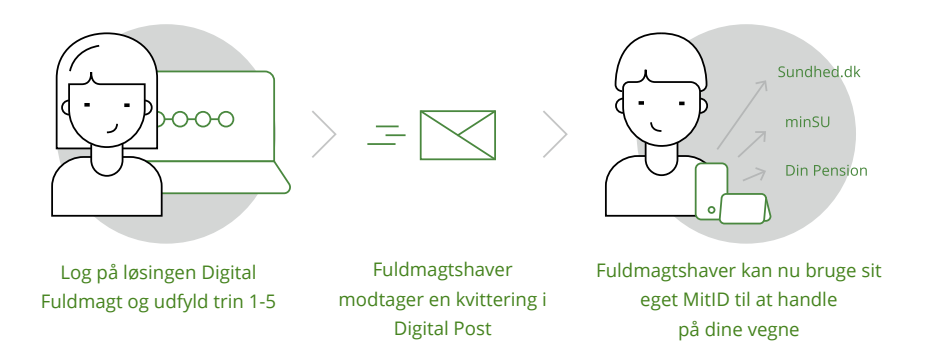

#### Hvornår kan en fuldmagt til selvbetjeningsløsninger være en god idé?

En fuldmagt kan være en god idé i flere tilfælde:

- Hvis du skal have hjælp til at se prøveresultater eller din sundhedsjournal digitalt
- Hvis du ønsker hjælp til at melde flytning, vælge læge, søge boligstøtte m.m.

## Sådan afgiver du fuldmagt til en anden person i Digital Fuldmagt

At afgive fuldmagt kan være en god idé, hvis du har brug for hjælp til digital selvbetjening i det offentlige. Du kan fx give fuldmagt til et familiemedlem, en advokat eller andre støttepersoner. For at give fuldmagt skal du selv have MitID.

#### Du afgiver fuldmagt i Digital Fuldmagt på følgende måde:

A) Gå ind på www.borger.dk, og vælg <u>Samfund og rettigheder</u>.

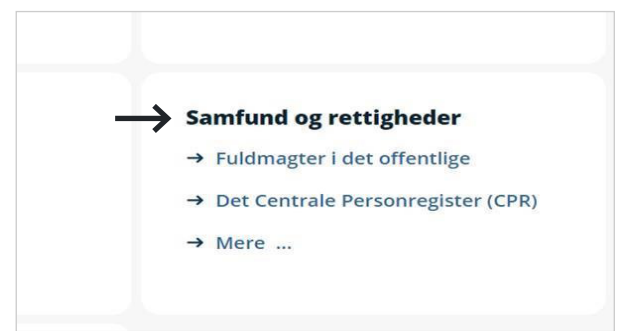

(в

С

Vælg Fuldmagter og derefter Digital Fuldmagt i menuen til venstre.

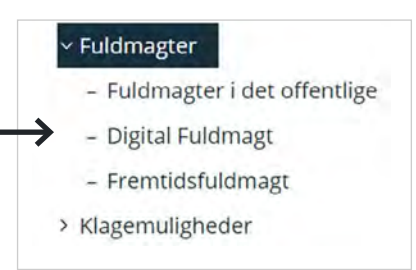

) Klik på <u>Start</u> under Log på Digital Fuldmagt.

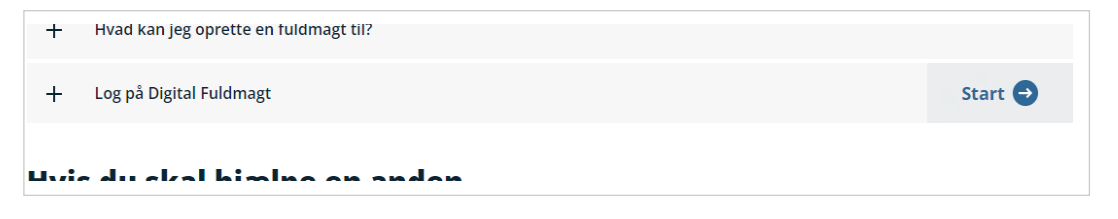

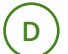

Klik på <u>Videre</u>.

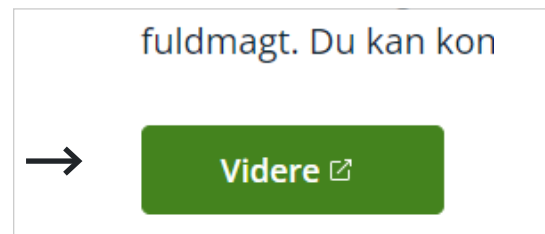

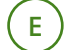

F

Log på med dit MitID.

|                                     | Drifts  |
|-------------------------------------|---------|
| Log på hos Digital Fuldmagt. Mit 10 | Norma   |
| BRIGERID M                          | NemI    |
|                                     | Det es  |
|                                     | anven   |
| 100111) B                           | Here    |
| 0.0000                              | - 583.  |
| C them bidget tht                   | - Filmi |
|                                     | - Oen   |
|                                     | - 2008  |
|                                     | - Lars  |
|                                     | Webti   |
|                                     | - Tana  |

) Når du er logget ind, bliver du præsenteret for en kort tekst om, hvad du kan i Digital Fuldmagt. Klik på <u>Giv fuldmagt</u> i menuen i toppen og følg trin 1-5 nedenfor:

| Digital fuldmagt | Giv fuldmagt | Anmod om fuldmagt | Mine fuldmagter | El |
|------------------|--------------|-------------------|-----------------|----|
|                  |              | Giv fuldmagt      |                 |    |

**Trin 1:** Vælg, hvem der skal have fuldmagt. Du kan vælge en anden privatperson, en specifik medarbejder eller en organisation. Indtast personlige oplysninger. Klik på <u>Næste</u>.

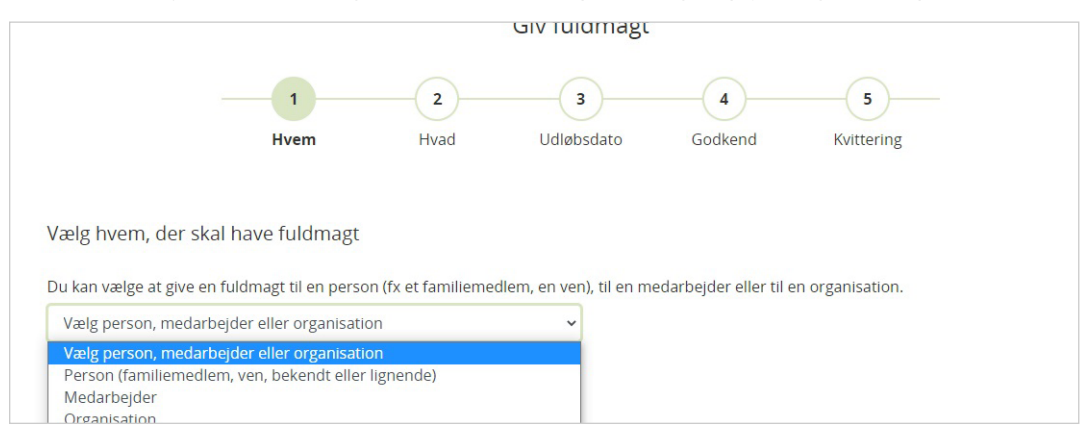

**Trin 2:** Vælg, hvad personen skal have fuldmagt til. Du kan vælge én eller flere selvbetjeningsløsninger. Vær opmærksom på, nogle selvbetjeningsløsninger har en handingsfuldmagt og/eller en læsefuldmagt.

Hvis du skal afgive fuldmagt til en digital selvbetjeningsløsning i en anden kommune end den kommune, som du bor i, kan du slå den kommunale filtrering fra. Dette kan eksempelvis være relevant, hvis du skal flytte til en anden kommune. Klik i så fald på <u>Fjern filter</u>. Klik på <u>Næste</u>.

| orrige                                  |                                                                                | $\rightarrow$                           | Næste      |
|-----------------------------------------|--------------------------------------------------------------------------------|-----------------------------------------|------------|
| elg fuldmagter                          |                                                                                |                                         |            |
| ilg én eller flere fuldmagter du ønsker | at give. Bemærk at der kun vises fuldmagter, som kan tildeles medarbejdere     | Filter: Bopælskommune (København)       | Ejern filt |
| Fuldmagter                              |                                                                                |                                         | 🗐 Liste    |
| Bolig og flytning                       | Her finder du fuldmagter vedrarende flytning I og udenfor Danmark, boligstøtte | e, bopælsattest samt adressebeskyttelse | ^          |
| Andre adressebeskyttelse                | Tillader valg af adressebeskyttelse m.m. for en anden person                   |                                         |            |
| Boligszette                             | Giv fuldmagt, så en anden kan søge om Boligstøtte og give oplysninger på dine  | vegne.                                  |            |
| Børneflytninger                         | Giver bl.a. fuldmagt til at besvare breve vedrørende flytning af dine børn     |                                         |            |
| Ektning til udlandet                    | Giver bl.a. muliched for at melde flytning til ny adresse i udlandet           |                                         |            |

Trin 3: Vælg, hvor længe fuldmagten skal gælde, under udløbsdato. Klik på <u>Næste</u>.

| Vælg ud               | dløbsdato                                                                                                    |
|-----------------------|----------------------------------------------------------------------------------------------------|
| En digital<br>udløbe. | fuldmagt er kun gyldig i en periode. Du skal derfor angive, hvornår fuldmagten skal udløbe. Du kan forlænge fuldmagten, når den er |
| Fuldmagt              | ten skal gælde fra dags dato og til og med: *                                                                                      |
| 0                     | Vælg denne foreslåede udløbsdato:                                                                                                  |
|                       | 25-11-2020                                                                                                    |
| 0                     | Jeg vil selv angive en dato:                                                                                                    |
|                       | dd-MM-åååå 📫 🛶 Næste                                                                                                    |
|                       |                                                                                                    |

Trin 4: Du får nu en oversigt over fuldmagten, som skal godkendes. Klik på Underskriv.

| dine vegne. Personen er din partsrepræsentant, så længe fuldmagten er gyldig. Du kan væ<br>at ændre udløbsdatoen, som er forudfyldt med 2 måneder efter dags dato. Personen vil m<br>denne fuldmagt få mulighed for at: 1)melde flytning til ny adresse i udlandet, 2)medtage<br>barnvidne børn under 18 år samt ægtefælle boast på fraflytningsadressen. 3)foretage<br>opskrivning på folketingsvalglisten. Kvittering i forbindelse med anmeldt flytning vil blive si<br>til både din og partsrepræsentantens digitale postkasse, medmindre du eller<br>partsrepræsentanten er fritaget for Digital Post eller ikke er omfattet af lov om Offentlig Di<br>Post. |            | Giver bl.a. mulighed for at melde flytning til ny adresse i udlandet<br>Når du afgiver fuldmagt til en anden person via Digital Euldmagt, vil denne kunne agere på                                                                                                    |  |
|----------------------------------------------------------------------------------------------------|------------|----------------------------------------------------------------------------------------------------|--|
|                                                                                                    |            | dine vegne. Personen er din partsrepræsentant, så længe fuldmagten er gyldig. Du kan væ<br>at ændre udløbsdatoen, som er forudfyldt med 2 måneder efter dags dato. Personen vil m<br>denne fuldmagt få mulighed for at: 1)melde flytning til ny adresse i udlandet, 2)medtage d<br>barn/dine børn under 18 år samt ægtefælle bosat på fraflytningsadressen, 3)foretage<br>opskrivning på folketingsvalglisten. Kvittering i forbindelse med anmeldt flytning vil blive s<br>til både din og partsrepræsentantens digitale postkasse, medmindre du eller<br>partsrepræsentanten er fritaget for Digital Post eller ikke er omfattet af lov om Offentlig D<br>Post. |  |
| Udløbsdato 25-09-2020                                                                                                    | Udløbsdato | 25-09-2020                                                                                                    |  |

L-IVOT TUTOTO DOL TU

Underskriv fuldmagten med dit MitID.

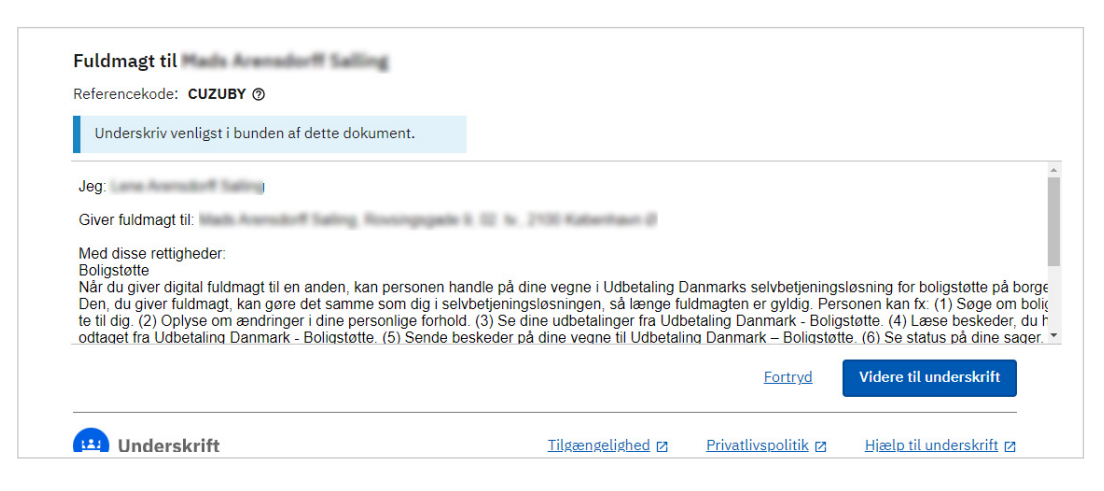

**Trin 5:** Fuldmagten er nu oprettet, og både du og fuldmagtshaver modtager en kvittering i Digital Post. Fuldmagtshaver kan nu handle på dine vegne i de(n) valgte selvbetjeningsløsning(er).

| ✓ Kvittering                                                                   |                    |
|--------------------------------------------------------------------------------|--------------------|
| Du har nu oprettet en fuldmagt.                                                |                    |
| kan nu udføre handlinger digitalt på dine vegne.                               |                    |
| Der vil blive sendt beskeder til Digital Post vedrørende fuldmagten til dig og |                    |
|                                                                                | Se mine fuldmagter |

#### Hvordan bruges den fuldmagt, jeg nu har givet?

Når du har givet fuldmagt, skal personen gå til den eller de selvbetjeningsløsninger, som du har givet fuldmagt til, fx sundhed.dk og logge på med sit eget MitID for at handle på dine vegne.

Du kan give fuldmagt til så mange, du har brug for, og du mister ikke selv din adgang.